## **Firmware Upgrade Procedures**

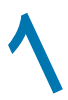

iii.

## Setting up your ADSL Ethernet Modem

Connect the Modem to your computer as follows.

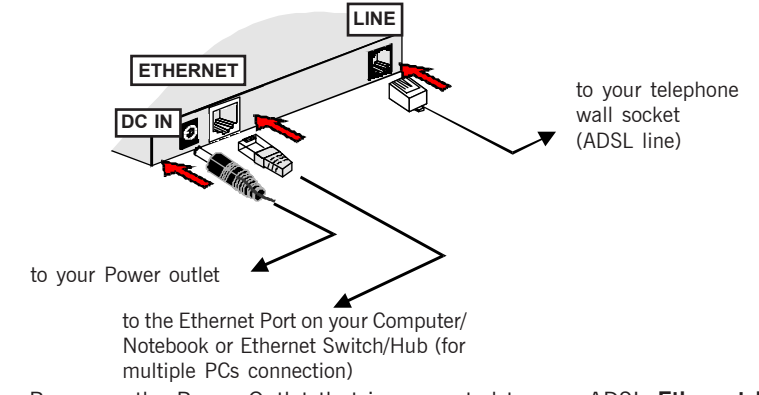

- ii Power on the Power Outlet that is connected to your ADSL Ethernet Modem.
- iii. Power on your Computer(s)/Notebook(s).

## Ethernet Network Card Configurations

### For Windows<sup>®</sup> 98 Second Edition / Windows<sup>®</sup> Me

- i. From your Windows desktop, right-click on the **Network Neighborhood** icon. Select **Properties**.
- ii. From the Configuration tab, select TCP/IP-> xxx where xxx refers to the model of your Ethernet Card that is connected to your ADSL Ethernet Modem. Click Properties.

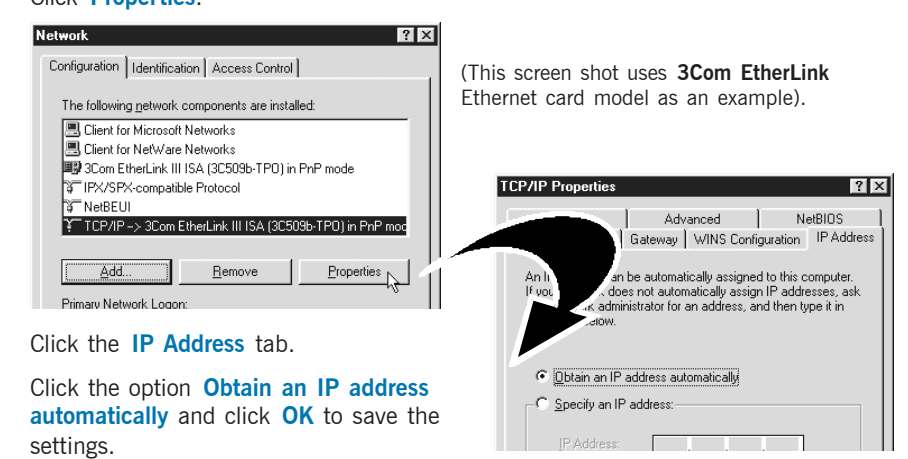

Ensure that your ADSL Ethernet Modem is powered on. Restart your system.

1

### For Windows<sup>®</sup> 2000 / Windows<sup>®</sup> XP

- i Windows® 2000:
  - a) From your Windows desktop, right-click on the icon My Network Places and select Properties.
  - b) At the Network and Dial-up Connections window, right-click on the Local Area Connection icon and select Properties.

#### Windows® XP:

(Instructions are based on default Start menu option)

- a) From your Windows desktop, click **Start** > **All Programs** > **Accessories** > **Communications** > **Network Connections**.
- b) Right-click on the Local Area Connection icon that reflects the model of your Ethernet Card that is connected to your ADSL Ethernet Modem and click Properties.
- ii Ensure that the field **Connect Using** indicates the model of your Ethernet Card that is connected to your ADSL **Ethernet Modem**.

(This is important especially if you have more than one Local Area Connection icons displayed at the Network and Dial-up Connections / Network Connections window. Ensure that you have selected the correct one.)

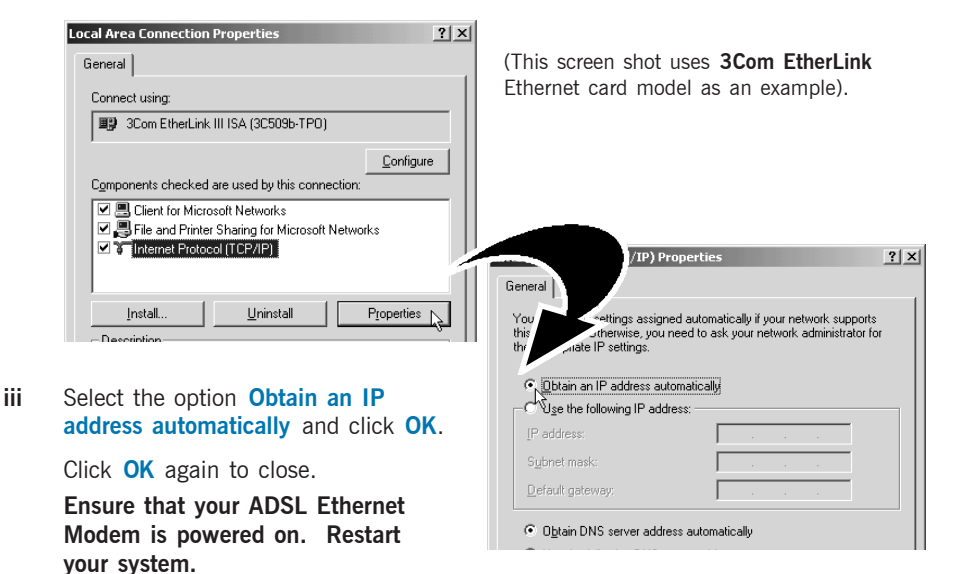

Select Internet Protocol (TCP/IP) and click Properties.

# Internet Browser Configuration

### For Microsoft® Internet Explorer™ (based on IE 5.5)

From your Windows desktop, double-click on your Internet Explorer i.

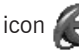

icon A to launch your Browser.

- ii . From the Menu, click Tools and select Internet Options... .
- iii Select the **Connection** tab. Click the field. 'Never dial a connection'. (This option will be graved off if you have not installed an analog modem on your computer/notebook before.
- Click the LAN Settings... button. Ensure that your Proxy Server is not iv enabled

| Proxy server<br>Use a proxy server for your LAN (<br>dial-up or VPN connections). | These settings will not apply to |
|-----------------------------------------------------------------------------------|----------------------------------|
| Address:                                                                          | Po <u>t</u> : Advanged           |
|                                                                                   | OK Cancel                        |

Click **OK** to close the dialog box. v

### For Netscape<sup>®</sup> Navigator

- i. From your Windows desktop, double-click on your Navigator icon to launch your Browser.
- ii . Depending on your Netscape versions, carry out one of the following instructions:

Click Options > Network Preferences. Select **Proxies**. Ensure that the **No Proxies** option is selected. OR Click Edit > Preferences. Select Advanced and click Proxies. Ensure that the option Direct Connection to the Internet is enabled.

iii Click **OK** for changes to take effect.

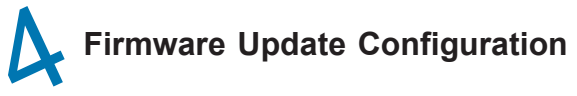

i From your Internet Browser, key in http://10.0.0.2 at the address bar and hit <Enter>.

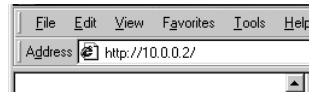

ii The following picture will show. Key in **admin** as username and leave the password field empty.

| Realm               | Home Gateway                   |
|---------------------|--------------------------------|
| <u>U</u> ser Name   | admin                          |
| <u>P</u> assword    |                                |
| ☐ <u>S</u> ave this | bassword in your password list |
|                     | OK Cancel                      |

- iii. Click Firmware Update.
- iv. Click Browse to locate the firmware.
- v. Click Upload to load firmware to modem.

| Quick Start<br>• Login Status                               | Firmware Update                                                                      |
|-------------------------------------------------------------|--------------------------------------------------------------------------------------|
| <ul> <li>Login Settings</li> <li>Diagnostic Test</li> </ul> | Current firmware Version: 21.2.6                                                     |
| Status                                                      | 1. Enter the path of the file in the text box, OR click Browse to select the file.   |
| Overall Status     LAN Status     ATM Status                | c:\21.4.1.dlf                                                                        |
| PPP Status     TCP Status                                   | 2. Click the Upload to start the upgrading process, Upload                           |
| <ul> <li>System Log</li> </ul>                              | Note: The uploading process takes about a minute. Please do not turn off your modem. |
| Advanced<br>Configurations                                  |                                                                                      |
| LAN & DHCP                                                  |                                                                                      |
| NAT     Port Forwarding                                     |                                                                                      |
| Admin Password                                              |                                                                                      |
| • <u>Firmware Update</u>                                    |                                                                                      |
| • Save Settings                                             |                                                                                      |
| To Admin Mode                                               |                                                                                      |

vi. After uploading, the following picture will be shown, click **Reboot** for firmware to take effect.

## File successfully transferred!

You must reboot the system now! Click here to reboot Device - <u>Reboot</u>

vii. The following picture will be shown once reboot is click.

## The modem is being rebooted. Please wait...

# WARNING !

The Ethernet and DSL LED on the modem will go off, please do not turn off your modem. Wait until the DSL light is blinking and press F5 to refresh the browser.

viii. Go back to the Firmware Update page and verify that firmware version is 21.4.1.